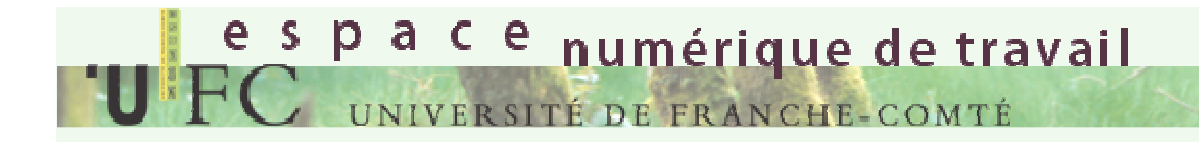

# La plateforme pédagogique Moodle de l'Université de Franche-Comté.

### espace numérique de travail UFC UNIVERSITÉ DE FRANCHE-COMTÉ

#### Première connexion sur Moodle

Cliquer sur l'onglet « Enseignements » dans L'ENT, puis soit sur le bandeau Graphique, soit sur le lien « page d'accueil Moodle » ou encore sur un des cours dans lequel vous êtes inscrit le cas échéant . (Un enseignant peut vous avoir inscrit directement)

# espace numérique de travail

| UFR STAPS                | UFR SJEPG          | Mes Actus UFC    | Ma Scolarité    | Porte-documents              | SOS | Annuaires | Enseignements     |         |
|--------------------------|--------------------|------------------|-----------------|------------------------------|-----|-----------|-------------------|---------|
| Outils web               | Bibliothèques      | Aide             |                 |                              |     |           | Moodle            | 5       |
| Moodle                   | 1                  |                  |                 |                              |     |           | Evaluation        | ~~      |
| B                        |                    |                  |                 |                              |     |           | Ressources pédage | ogiques |
| Vos cours :              | e d'accueil Moor   | VERSITE I        | tions 🦰 Modifi  | IE-COMTÉ<br>cations récentes |     |           |                   |         |
| • Dém                    | onstration des for | nctionnalités de | Moodle (INFDEM) |                              |     |           |                   |         |
| AJ-te     Tost           | st-scorm (AJ-tes   | t)<br>no (TMM)   |                 |                              |     |           |                   |         |
| <ul> <li>Vidé</li> </ul> | othèque et Audith  | nèque de Moodie  | e (vidéothèque) |                              |     |           |                   |         |

## espace numérique de travail UFC université de FRANCHE-COMTÉ

### S'inscrire à un cours

Si vous avez cliqué sur le bandeau graphique ou sur « page d'accueil », vous voyez apparaitre le bloc « Catégorie de cours » dans lequel vous devez naviguer. Choisissez la branche qui semble correspondre à votre recherche. (Chaque composante de l'université a sa propre arborescence. Certaines formations ne sont pas attachées à une composante (par exemple MIPE4, C2I...)

| FC université          | de franche-comté                                                                                                    | Connecte sous le noi                                                                                                    | m « DEMOETO DEMO » (Deconn<br>Français (fr)                                                                                                    | exion |
|------------------------|----------------------------------------------------------------------------------------------------|----------------------------------------------------------------------------------------------------|----------------------------------------------------------------------------------------------------|-------|
| nu principal 🛛 🖃       | Mes cours                                                                                                    |                                                                                                    | Messages<br>Aucun message en attent                                                                                                    | e     |
| énements à venir     ● | Démonstration des<br>fonctionnalités de Moodle<br>Enseignant: BASSANO<br>VINCENT<br>ELISABETH<br>Vidéothèque et Audithèque<br>de Moodle<br>Enseignant: BASSANO<br>VINCENT<br>Test TMM de v. bassano<br>AJ-test-scorm<br>Rechercher des cours: | Ce cours présente les<br>fonctionnalités de Moodle en<br>fournissant des exemples de<br>toutes les sortes d'activités et<br>types de contenus offerts par<br>Moodle dans une forme facilitant la<br>navigation.<br>Ce site propose un ensemble de<br>vidéo en libre usage dans<br>Moodle.<br>Il recense aussi un ensemble de<br>ressources présentes dans les<br>cours<br>test de tell me more<br><u>Valider</u><br><u>Tous les cours</u> | Messages  Utilisateurs en ligne (5 dernières minutes) DEMOETU DEMO PERRIN NORA MORTZ ADELINE TIROLE CHARLINE CHAKIB MOHAMED CHAKIB PELLETIER STEPHANIE CHARL MOUARIA POICHET ALEXANDRE VUILLEMOT CEDRIC LINOTTE CHARLOTTE BARILLOT GILLES SALVAT ROMAIN CHOULET CELIA |       |
|                        | Catégories de cours<br>BU<br>CTU<br>FORMATIONS TRANSVERSALES<br>IAE<br>IPAG<br>IUT-BM<br>IUT-BV<br>ISIFC<br>IUFM<br>UFR-SJEPG<br>UFR-SLHS                                                                                                    |                                                                                                    | Horloge<br>Administration                                                                                                    | •     |

S'inscrire à un cours

Parfois, il est plus simple d'utiliser la boite de recherche. On indiquera alors le titre du cours ou un mot clé.

espace numérique de travail

UFC UNIVERSITÉ DE FRANCHE-COMTÉ

| UFC UNIVERSITÉ D                                         | fnoodle<br>e franche-comté                                                                                                    | Connecté sous le noi                                                                                                    | m« DEMOETU DEMO » (Déconn<br>Français (fr)                                                                                                    | exion) |
|----------------------------------------------------------|----------------------------------------------------------------------------------------------------|----------------------------------------------------------------------------------------------------|----------------------------------------------------------------------------------------------------|--------|
| Menu principal ●<br>Calendrier ■<br>Événements à venir ● | Mes cours Démonstration des fonctionnalités de Moodle Enseignant: BASSANO VINCENT ELISABETH VIdéothèque et Audithèque de Moodle Enseignant: BASSANO VINCENT | Ce cours présente les<br>fonctionnalités de Moodle en<br>fournissant des exemples de<br>toutes les sortes dactivités et<br>types de contenus orients par<br>Moodle dans une forme facilitant la<br>navigation.<br>Ce site propose un ensemble de<br>vidéo en libré usage dans<br>Moodle.<br>Il recense aussi un ensemble de<br>recense dars dare des | Messages<br>Aucun message en attente<br>Messages<br>Utilisateurs en ligne<br>(5 dernières minutes)<br>DEMOETU DEMO<br>PERRIN NORA<br>MORTZ ADELINE<br>CHAKIB MOHAMED CHAKIB<br>PELLETIER STEPHANIE |        |
|                                                          | Test TMM de v. bassano<br>AJ-test-scorm<br>Rechercher des cours:                                                                                            | tes de tell me more Valider Tous les cours                                                                                                    | CHAIR HOUARIA CHAIR HOUARIA CHAIR HOUARIA CHAIR HOUARIA CHAIR CERRIC CHAIR HOUARIA LENOTTE CHARLOTTE CHAIR CHAIR CHAIR CHAIR CHOULET CELIA CHOILET CELIA                                           |        |
|                                                          | BU<br>CTU<br>FORMATIONS TRANS<br>IAE<br>IPAG<br>IUT-BM<br>IUT-BV<br>ISIFC<br>IUFM<br>UFR-SJEPG<br>UFR-SLHS<br>UFR-SMP                                       | SVERSALES                                                                                                    | Administration                                                                                                    |        |

Une fois le cours trouvé, cliquer sur « oui » pour y être inscrit. Parfois, une clé d'inscription vous est demandée. Elle vous est en général fournie par l'enseignant responsable du cours.

S'inscrire à un cours

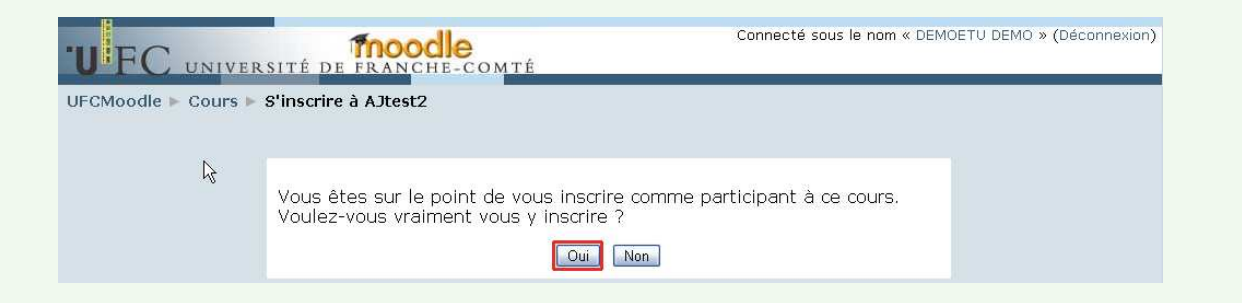

espace numérique de travail

SITÉ DE ERANCHE-COMTÉ

Une fois inscrit, vous arrivez dans le cours Moodle. Le nom du cours apparaitra dorénavant dans le « canal moodle » de l'ENT.

Vous pourrez donc y accéder directement en cliquant sur ce nom (la clé d'inscription ne sera plus demandée)